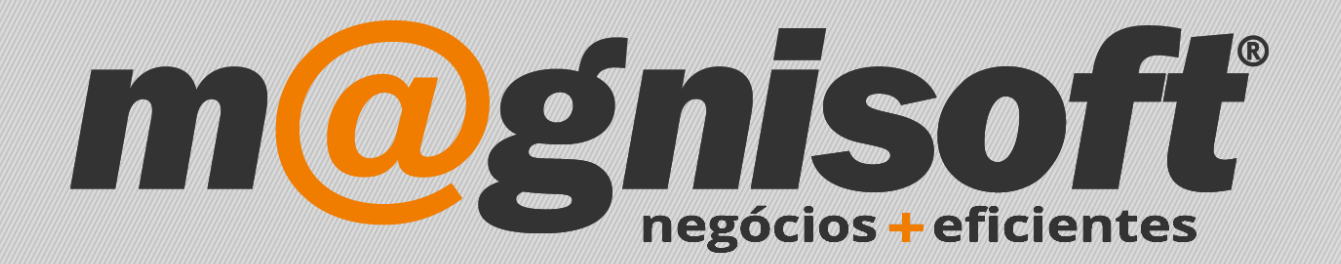

## OranGest

Ficha Técnica Nº 20

Alterar a Palavra Passe

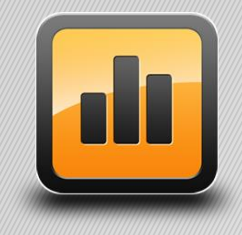

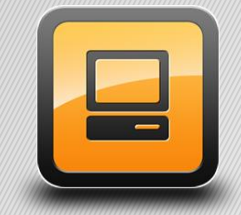

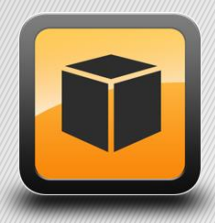

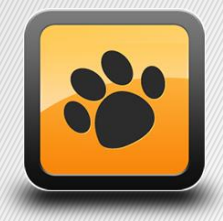

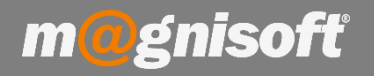

## Ficha Técnica Nº 20 – Alterar a Palavra Passe

## Introdução:

Esta ficha técnica visa mostrar ao utilizador como pode alterar a(s) palavras(s) passe no OranGest.

## Funcionamento:

1 – Aceda a 'Sistema' e de seguida clique na seta que se encontra do lado direito de 'Utilizadores'.

| Ð                    | VENDAS COM                    | PRAS STOCKS T                        | ESOURARIA E                  | EXPLORAÇÃO                  | UTILITÁRIOS      | SISTEMA                  | MANUTE              | INÇÃO                     |                        |   |
|----------------------|-------------------------------|--------------------------------------|------------------------------|-----------------------------|------------------|--------------------------|---------------------|---------------------------|------------------------|---|
| Ē,                   |                               |                                      |                              | K                           | 49\$             | R≣                       | 1                   | £2₀                       | Sp                     |   |
| Definições<br>Gerais | Configuração<br>de Documentos | Personalizar<br>Cabeçalhos e Rodapés | Pontos de Ven<br>(TPV/POS) - | da Registo de<br>Formulário | e Tabelas<br>s 🔹 | Ficha de<br>Funcionários | Ficha de<br>Avenças | Gestão de<br>Utilizadores | Mudar de<br>Utilizador |   |
|                      | Configuração                  |                                      |                              |                             |                  | Divers                   | sos Utilizadores    |                           | res 🕞                  | 2 |

2 – Após a abertura da janela de 'Registo de Utilizador', basta inserir a nova palavra passe nos campos 'Palavra Chave' e 'Confirmação', clicando posteriormente em OK.

| Registo de Utilizador | ×           |
|-----------------------|-------------|
| Identificação         |             |
| ADMINISTRADOR         |             |
| Nome                  |             |
|                       |             |
| Palavra Chave         | Confirmação |
| GRUPO1                | ÷           |
| Grupo                 |             |
|                       |             |
| $\odot$               |             |

Na próxima vez que entrar na aplicação deverá inserir a nova palavra passe.